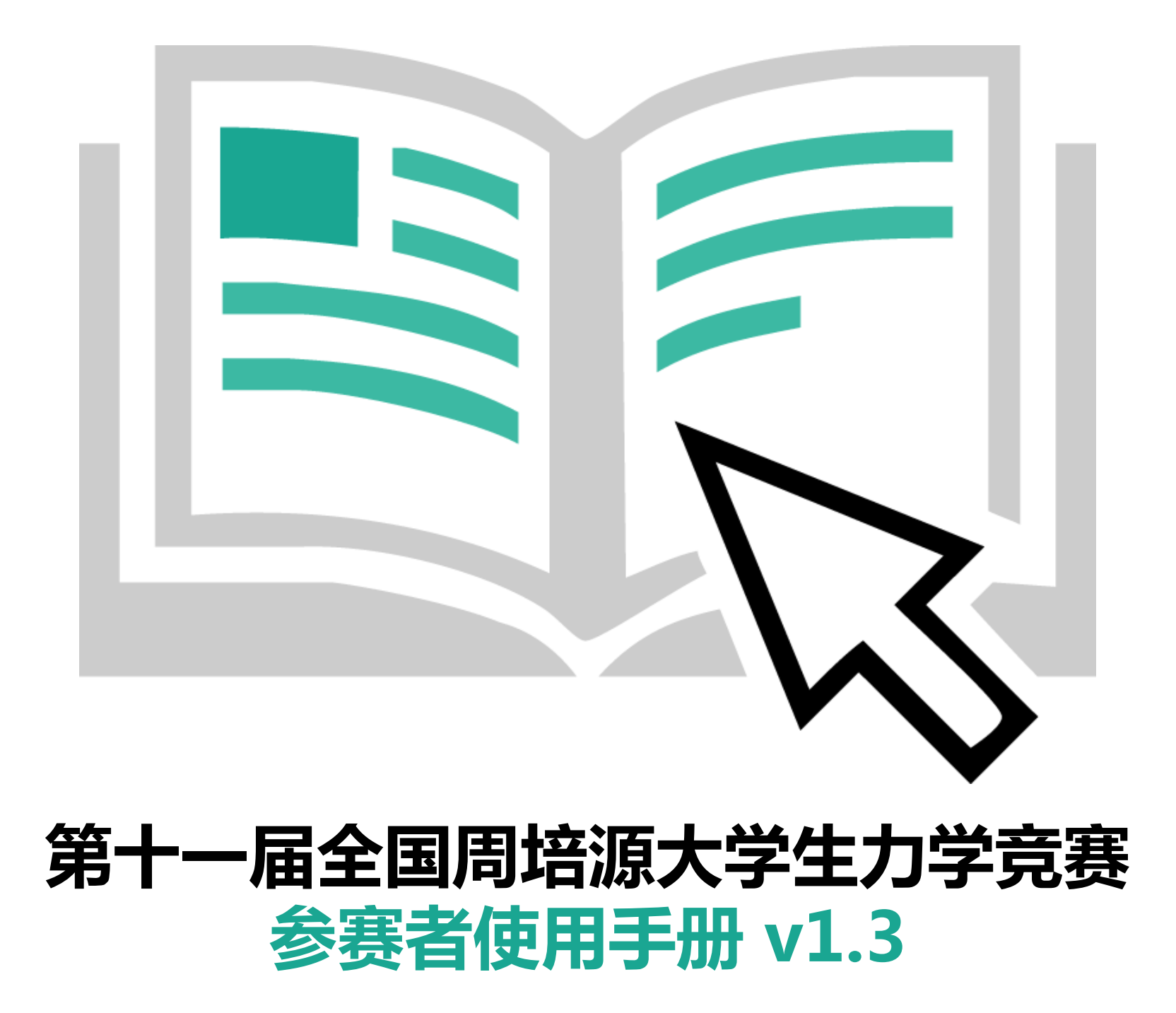

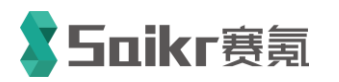

技术支持&版权所有 环球赛乐(北京)科技有限公司 北京市海淀区上地十街辉煌国际大厦2号楼704室 邮编100085

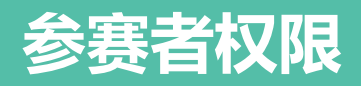

## 参赛者权限

【1】在线报名;

【2】在线缴费;

【3】在线查看电子版准考证。

打开报名网站(<u>http://www.saikr.com/cstam/2017</u>),为了便于参赛者在线 查看自己的报名信息、下载准考证以及及时收到组委会通知,需要先注册 账号。

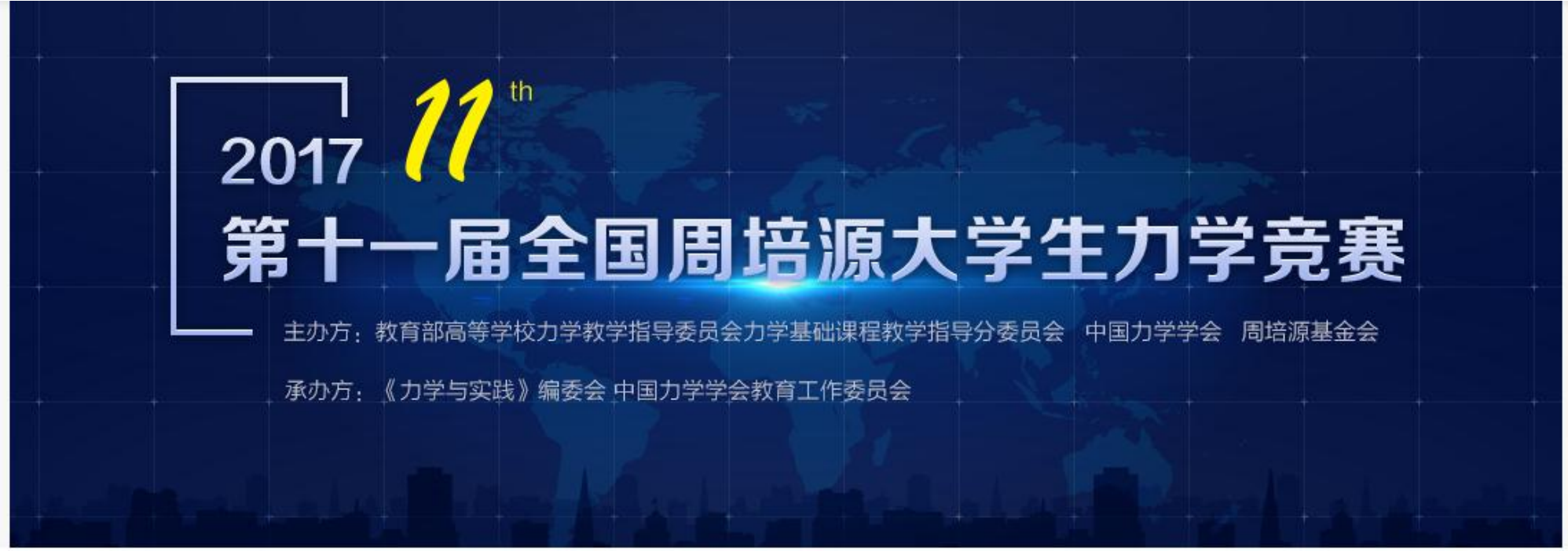

■ 裏事详情 忆讨论区 ◎ 通知公告

## 

进入报名主页,点击"赛区入口",弹出省赛区选项。参赛者务必选择自己高 校所在的省赛区(一旦赛区选择错误,信息将无法修改,报名费不予退还)。

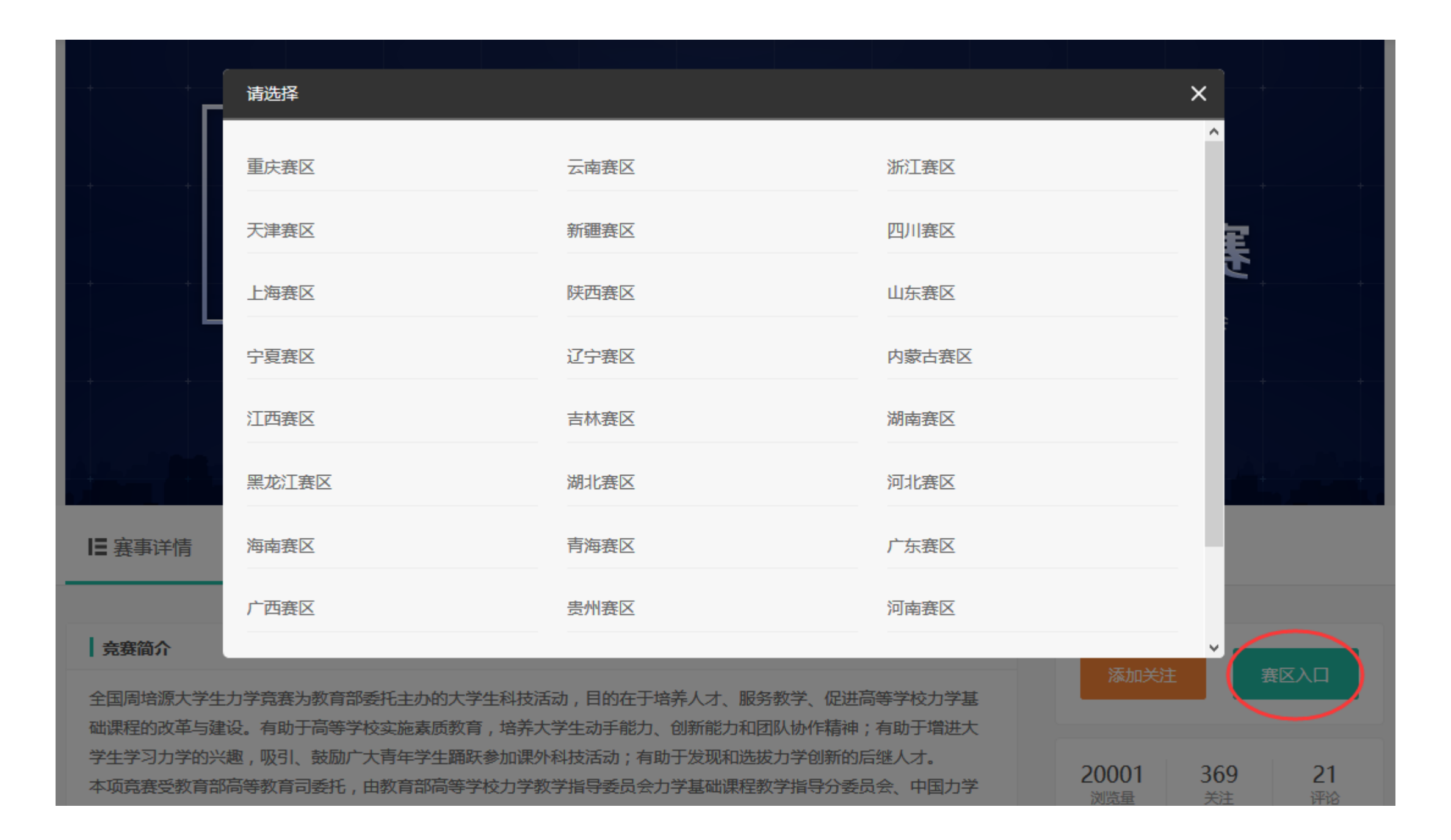

进入省赛区报名主页,点击"各校入口",弹出学校选项。参赛者严格按照省 赛区的规定,选择自己的学校或者个人报名入口。(一旦报名成功,信息 将无法修改,报名费不予退还)。请同学务必注意以下情况: 1. 统一组织参赛的学校,参赛者以学校通知为准; 2. 不统一组织参赛的高校,参赛者以省赛区通知为准。

|          | 请选择                                                     |                                          |          | ×     | ×        |
|----------|---------------------------------------------------------|------------------------------------------|----------|-------|----------|
|          | 中国地质大学(武汉)                                              | 武汉轻工大学                                   | 武汉理工大学   |       |          |
|          | 武汉科技大学                                                  | 武汉工程大学                                   | 武汉大学     |       |          |
|          | 三峡大学                                                    | 江汉大学                                     | 华中农业大学   | ~     |          |
|          | 武昌首义学院                                                  | 华中科技大学                                   | 湖北汽车工业学院 |       |          |
|          | 湖北工业大学                                                  | 中国人民解放军海军工程大学                            | 个人报名入口   |       |          |
|          |                                                         |                                          |          |       |          |
| Ⅰ 裏事详情   | 12 讨论区 🛛 🖗 通知公告                                         |                                          |          |       |          |
| ☐ 竞赛简介   |                                                         |                                          |          |       | $\frown$ |
| 全国周培源大学生 |                                                         | 舌动,目的在于培养人才、服务教学、促<br>大学生动手能力。创新能力和团队协作精 | 进高等学校力学基 | 添加关注  | 各校入口     |
| 学生学习力学的兴 | ■Q。 行助 」同寺子仪 英地 新凤驭 月 , 培养/<br>《趣 , 吸引 、 鼓励广大青年学生踊跃参加课》 |                                          | 的后继人才。   | 198 3 | 0        |

进入校级报名页面, 点击"立即报名",进入 报名页面。请参赛者 认真填写每一个字段 ,确保填写信息准确 无误。

填写完信息后,点击" 第一步",进入缴费页 面。

支付完成后,弹出"报名成功"页面。按照全国组委会要求,参赛者可关注"力 学与实践"微信公众号,及时查收竞赛相关的通知。

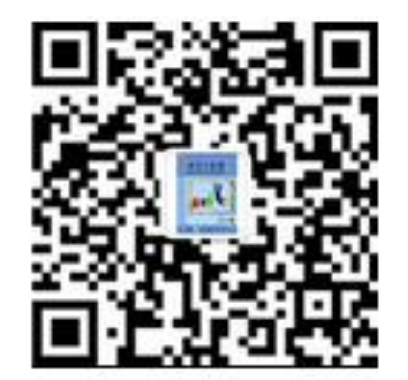

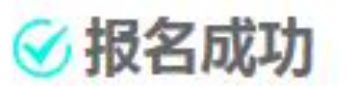

强烈建议关注"力学与实践"微信二维码 ,有关力学竞赛的重要通知,会同步在微 信公众号上。

恭喜您成功报名<u>第十一届全国周培源大学生力学竞赛华中科技大学</u>,

本次竞赛将在2017年05月21日 08:30 开始,请准时参加!

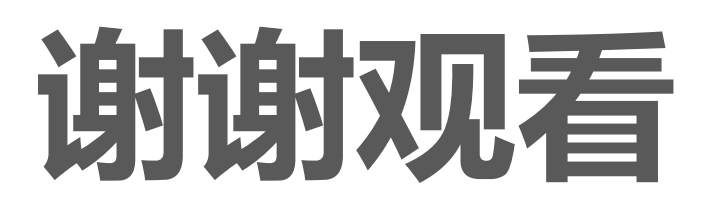

如有疑问请联系我们

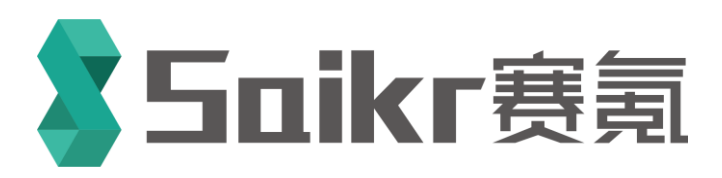

技术支持&版权所有 环球赛乐(北京)科技有限公司 北京市海淀区上地十街辉煌国际大厦2号楼704室 邮编100085 联系人:赵老师 邮箱:service@saikr.com 电话:010-59713159,13269211321